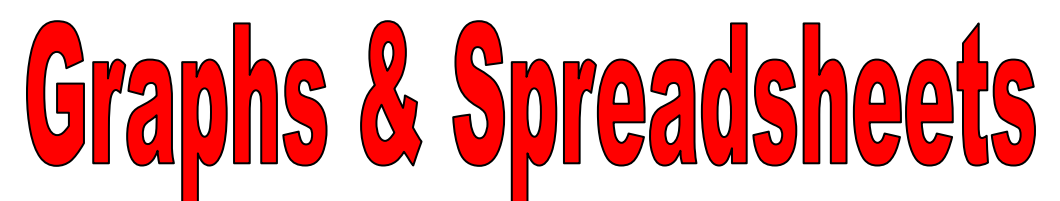

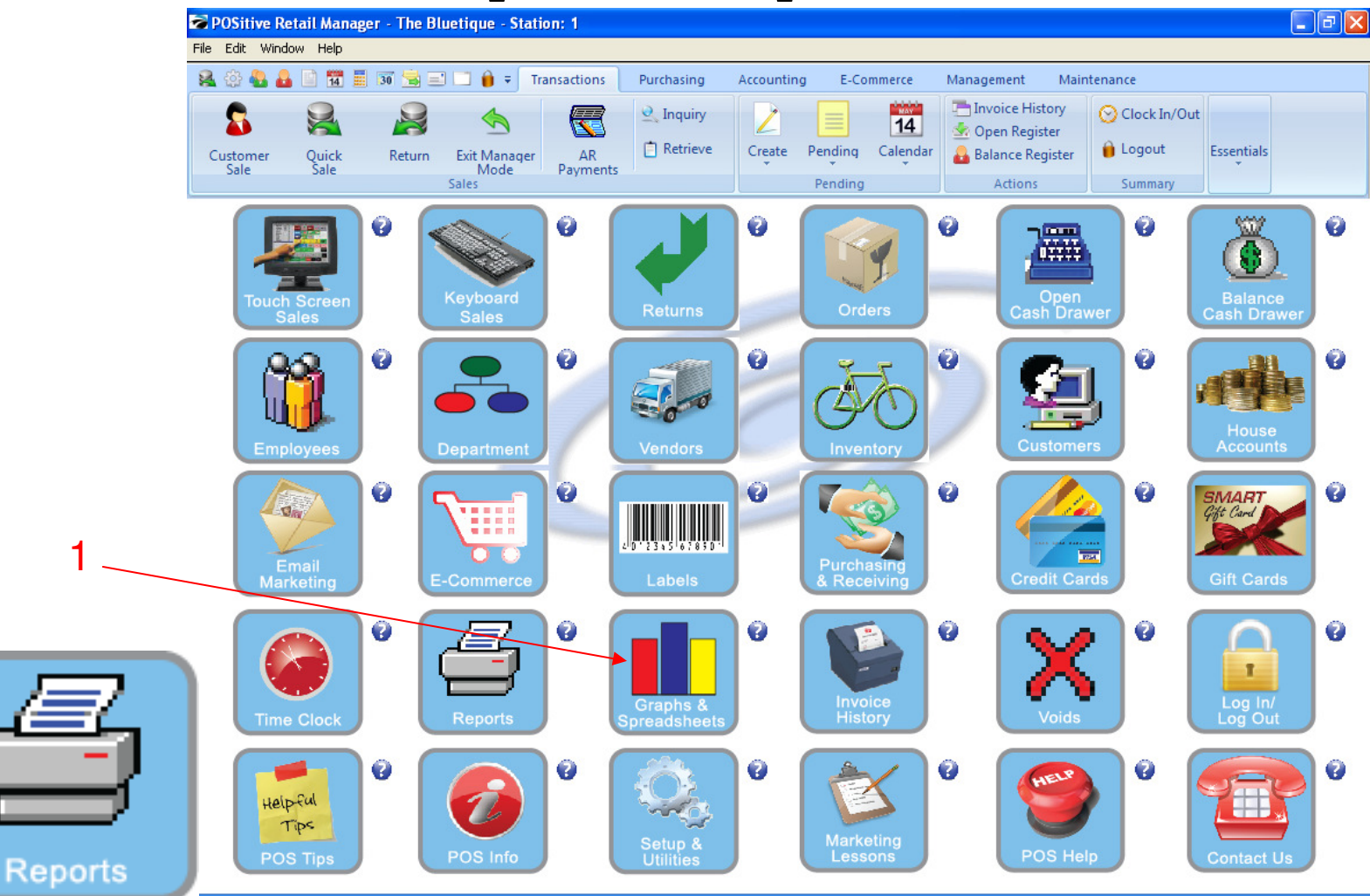

IN MANAGER MODE: To print a report, go to Graphs & Spreadsheets

1. Select Graphs & Spreadsheets Button

1

| File | POSitive Retail Manager - The Blue<br>Edit Window Help | etique - Station: 1                                                                                 |                                                          |                                                                      |                                             |                                                                   |                            |  |
|------|--------------------------------------------------------|----------------------------------------------------------------------------------------------------|----------------------------------------------------------|----------------------------------------------------------------------|---------------------------------------------|-------------------------------------------------------------------|----------------------------|--|
| 8    | L 🔅 🛃 🔒 📄 📆 🧮 🗊 😒 🖃 I                                  | 🛄 🔒 🗧 Transactions                                                                                  | Purchasing                                               | Accounting                                                           | E-Commerce Man                              | agement Maintenance                                               |                            |  |
|      | •                                                      | <b>e</b>                                                                                            |                                                          | 0                                                                    | 0                                           | °                                                                 |                            |  |
|      | Daily Sales Summary                                    |                                                                                                    |                                                          |                                                                      |                                             |                                                                   |                            |  |
|      | View                                                   | Division: All Divisions<br>Date Range: 1/01/2011 - 1.                                               | ▼<br>2/31/2011                                           |                                                                      |                                             | Set Date F                                                        | ange                       |  |
|      | Summary                                                | Date Qnty                                                                                           | Sales                                                    | Returns                                                              | Sales-Returns                               | Month To Date*                                                    |                            |  |
| 1    | Charts                                                 | 3/09/2011 12                                                                                        | 269.51                                                   | 0.00                                                                 | 269.51                                      |                                                                   | 312.33                     |  |
| I    | Annual Salas                                           | 3/04/2011 8                                                                                         | 57.81                                                    | -14.99                                                               | 42.82                                       |                                                                   | 42.82                      |  |
|      | 13 Month Summary                                       | 2/17/2011 2                                                                                         | 2.00                                                     | 0.00                                                                 | 2.00                                        |                                                                   | 88.50                      |  |
|      | Hourly Sales                                           | 2/14/2011 1                                                                                         | 42.00                                                    | 0.00                                                                 | 42.00                                       |                                                                   | 85.50                      |  |
|      | Department Sales                                       | 2/07/2011 1                                                                                         | 1.50                                                     | 0.00                                                                 | 1.50                                        |                                                                   | 43.50                      |  |
|      | Employee Sales                                         | 2/01/2011 2                                                                                         | 42.00                                                    | 0.00                                                                 | 42.00                                       |                                                                   | 42.00                      |  |
|      |                                                        | *Sales Figures shown are wi                                                                         | thout Tax                                                |                                                                      |                                             |                                                                   | Send To                    |  |
|      |                                                        | Daily Tender                                                                                        |                                                          | Pending                                                              |                                             | Summary                                                           | B                          |  |
|      |                                                        | Invoices:<br>Lavaways:<br>Orders:<br>Internet:<br>Accounts Receivable:<br>Refunds:<br>Total Tender: | 331.39<br>0.00<br>0.00<br>0.00<br>0.00<br>0.00<br>331.39 | Total Pendin<br>Layaways:<br>Orders:<br>Internet:<br>Total:<br>Daily | g:<br>33.00<br>1,003.50<br>0.00<br>1,036.50 | Month To Date<br>2011:<br>2010:<br>Year To Date<br>2011:<br>2010: | 312.33<br>0.00<br>1,345.21 |  |
| 7    |                                                        | Invoices On Account:<br>Refunds On Account:                                                         | 0.00<br>0.00                                             | Layaways:<br>Orders:<br>Internet:                                    | 0.00<br>0.00<br>0.00                        |                                                                   |                            |  |
|      |                                                        |                                                                                                    |                                                          |                                                                      |                                             |                                                                   |                            |  |
| -1   |                                                        |                                                                                                    |                                                          |                                                                      |                                             |                                                                   |                            |  |
| _    |                                                        |                                                                                                    |                                                          |                                                                      |                                             |                                                                   |                            |  |
| orts |                                                        |                                                                                                    |                                                          |                                                                      |                                             |                                                                   |                            |  |

#### Summary Sales:

- 1. Select Summary
- 2. Select Date Range
- 3. Summary shows below based on the date range

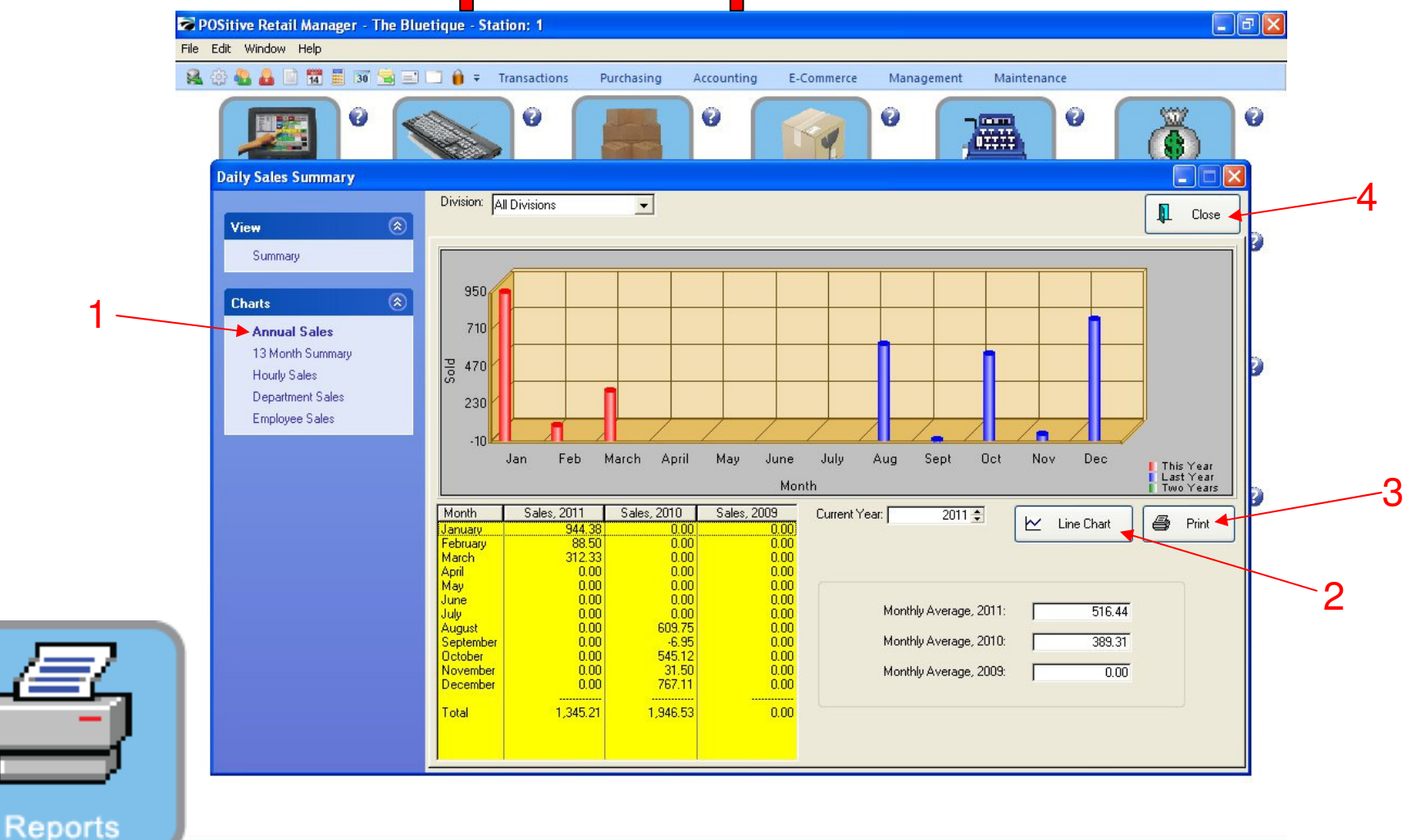

#### Annual Sales Charts:

- 1. Select Annual Sales
- 2. To Change to a Line Chart, Select Line Chart
- 3. Select Print, to print report
- 4. Select Close to exit

**Graphs & Spreadsheets** 

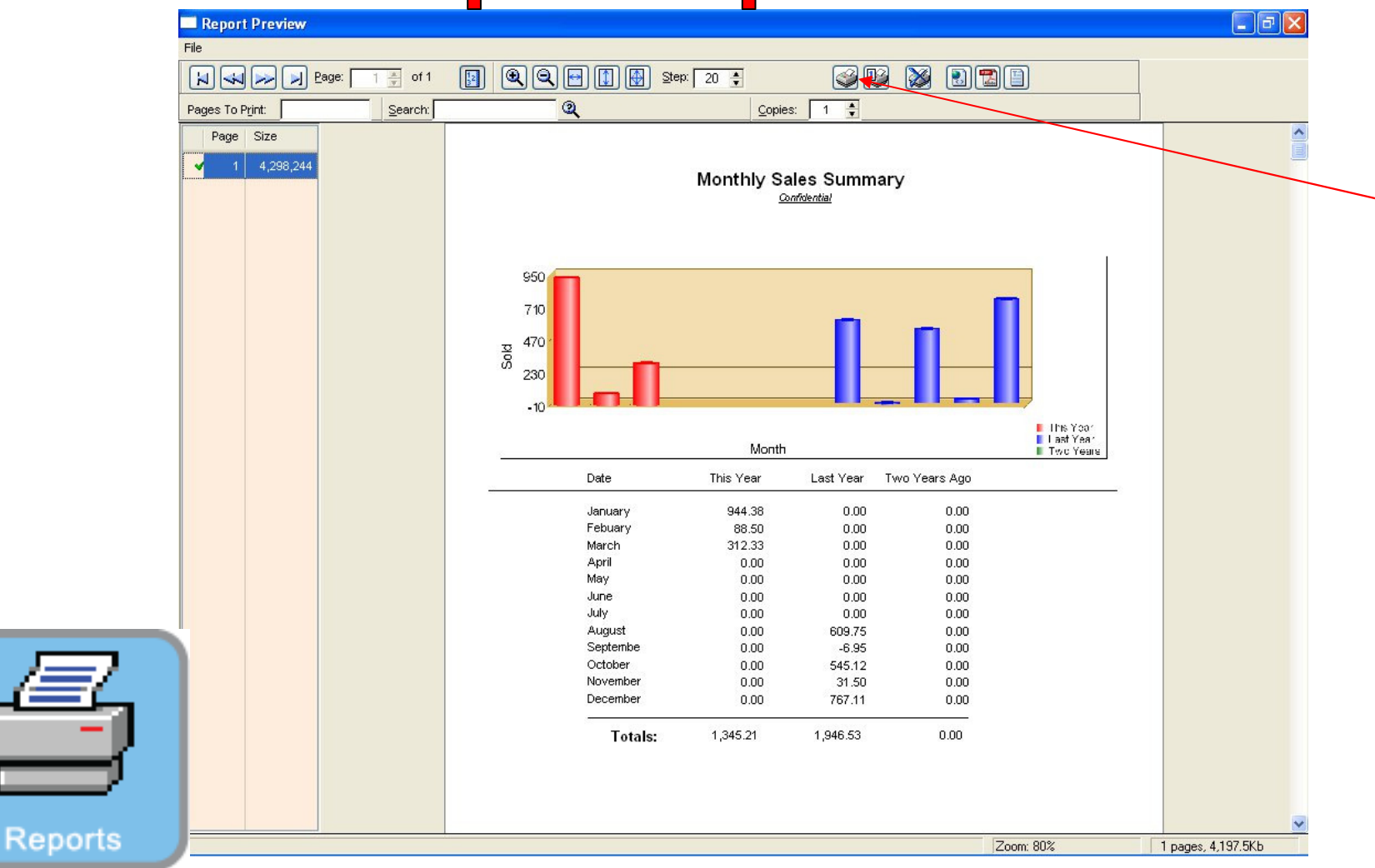

Annual Sales Report:

1. Select Print

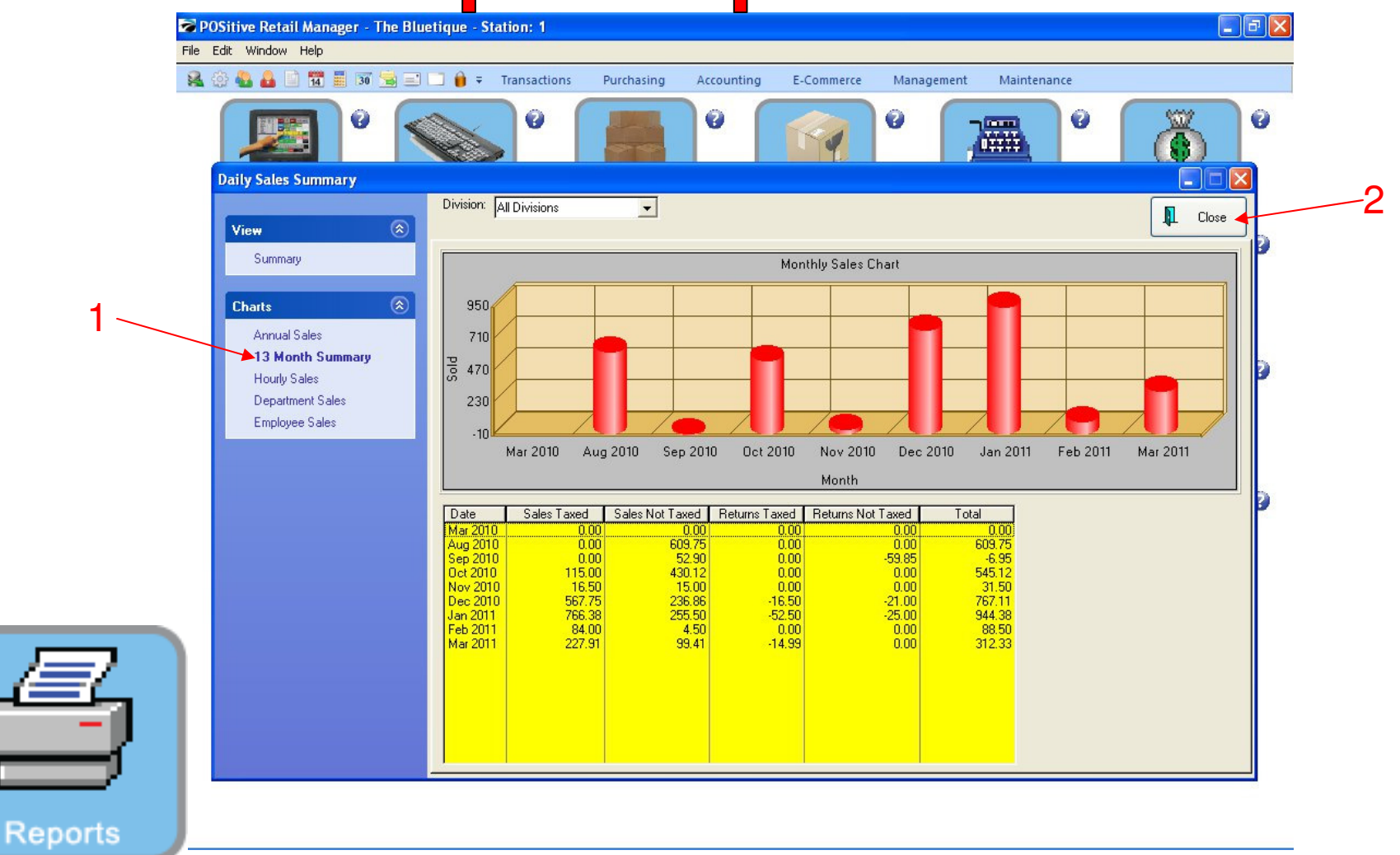

#### 13 Month Summary Charts:

- 1. Select 13 Month Summary
- 2. Select Close to exit

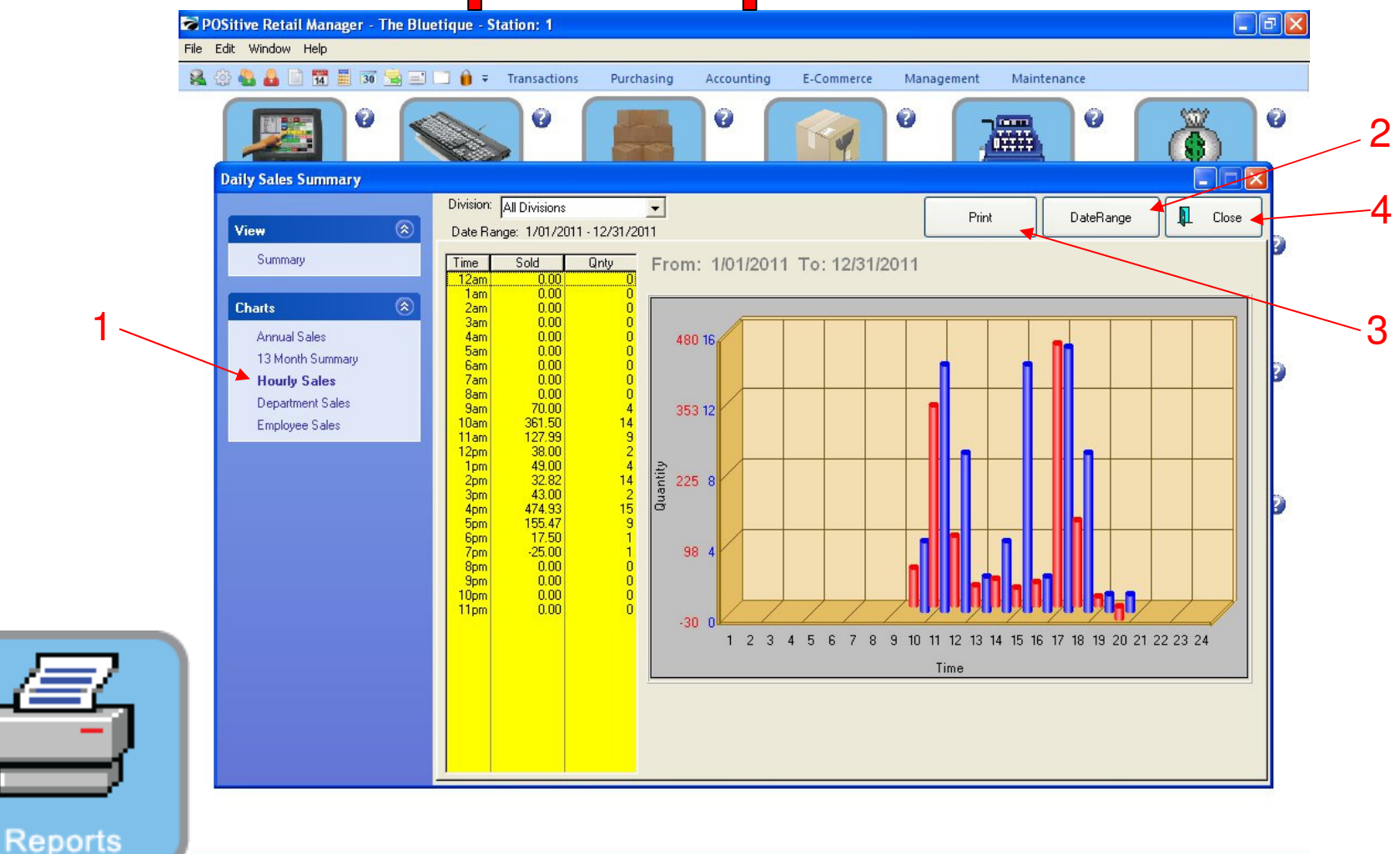

Hourly Sales Charts: See what times you are the busiest.

- 1. Select Hourly Sales
- 2. Select Date Range
- 3. Select **Print**, to print report
- 4. Select Close to exit

**Graphs & Spreadsheets** 

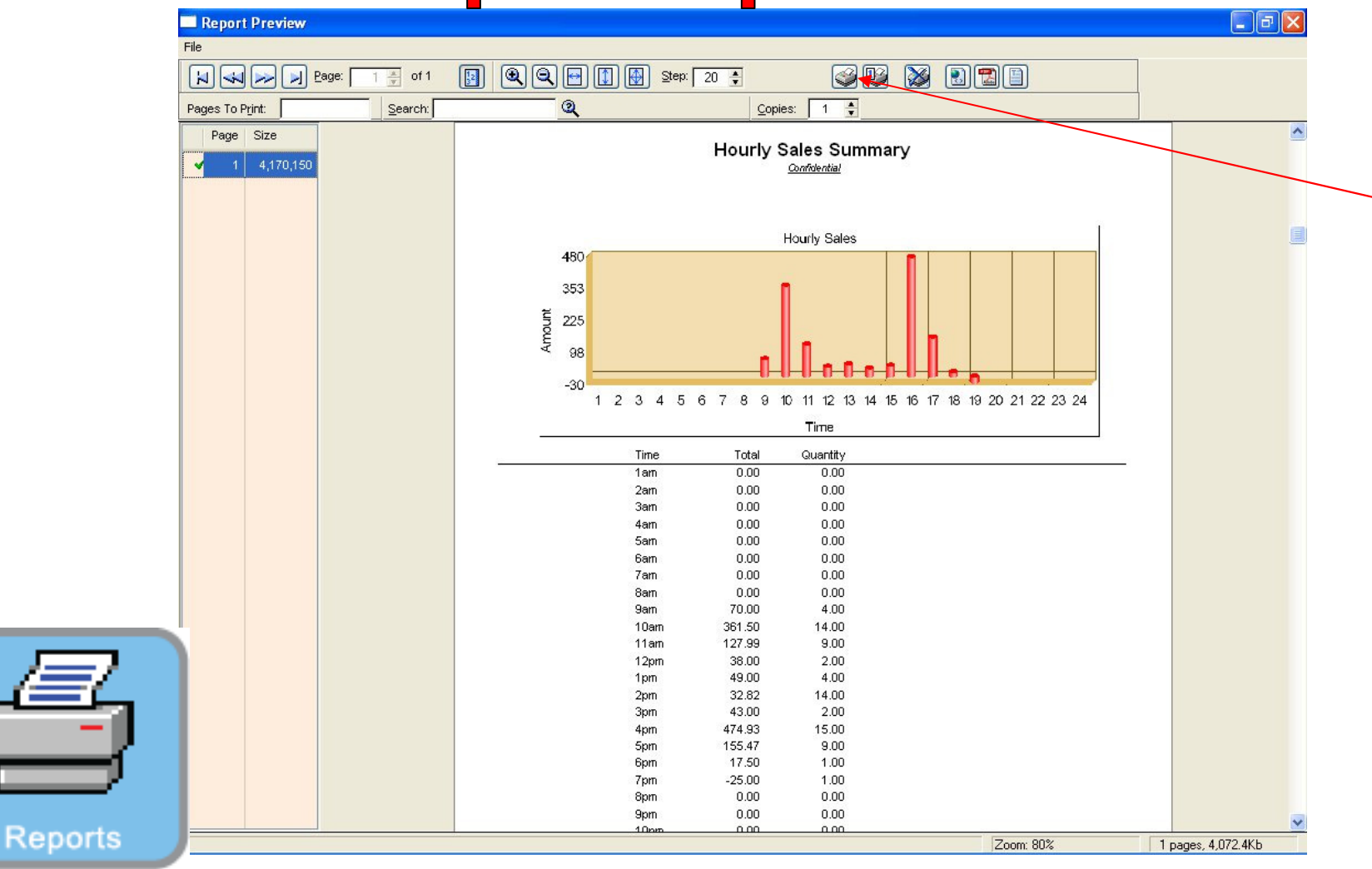

Hourly Sales Summary Report:

1. Select Print

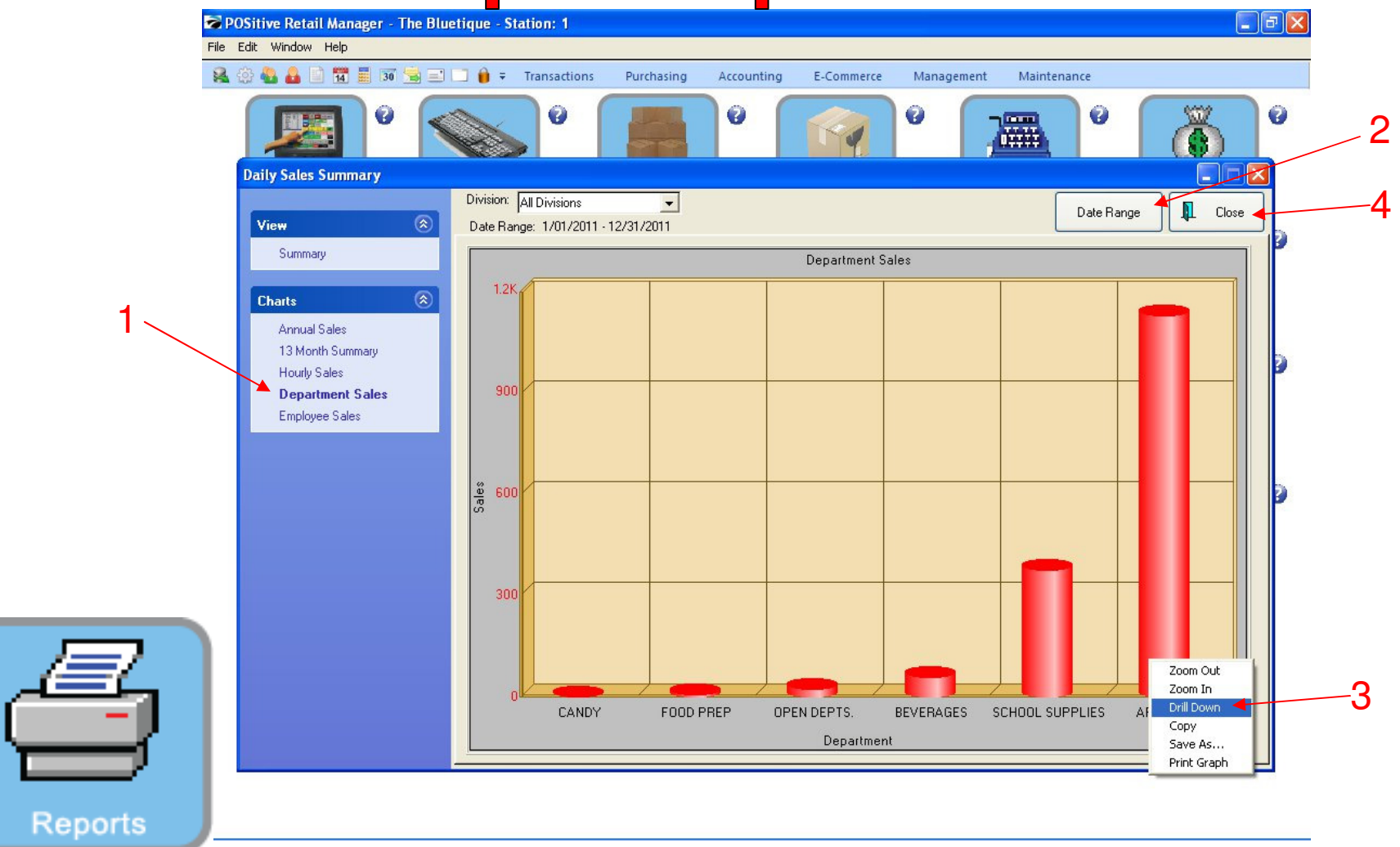

#### Department Sales Charts: See what departments you sell the most.

- 1. Select Department Sales
- 2. Select Date Range
- 3. To See more information, Right Click your mouse over a department, and select Drill Down
- 4. Select Close to exit

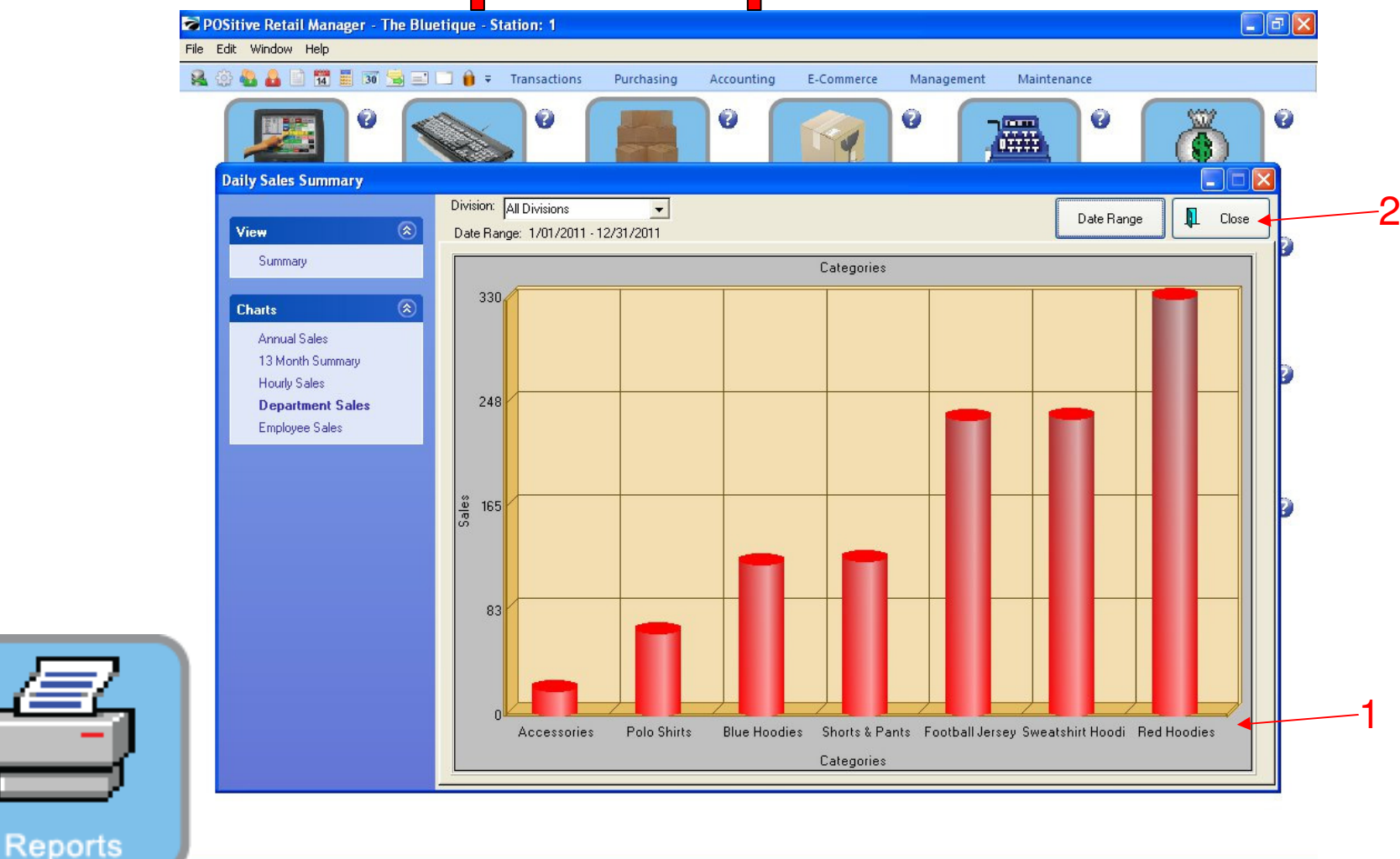

Department Sales Charts: See what category you sell the most in

- 1. You can see your best selling Category
- 2. Select Close to exit

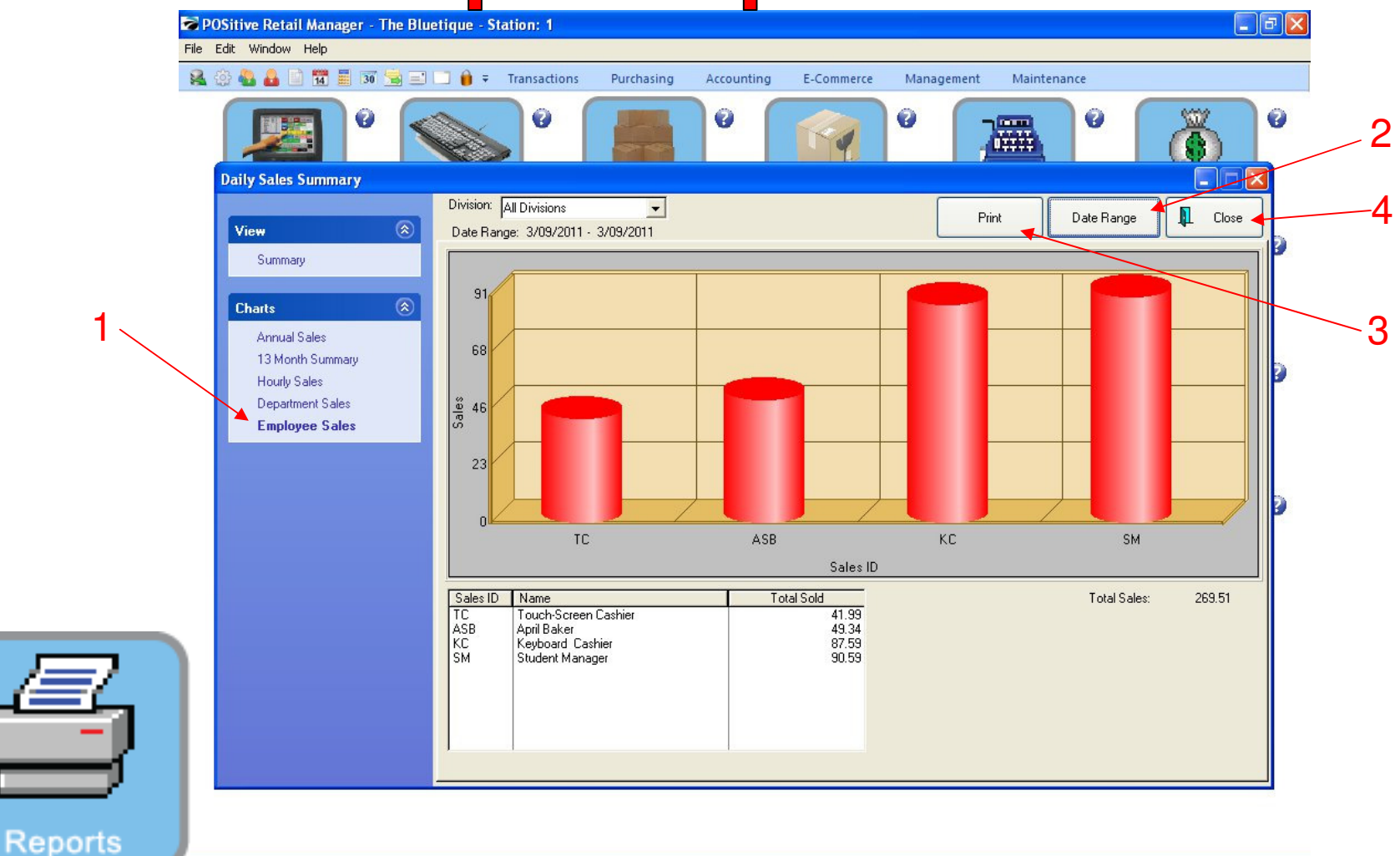

Hourly Sales Charts: See who your best performing Cashier is.

- 1. Select Employee Sales
- 2. Select Date Range
- 3. Select Print, to print report
- 4. Select Close to exit

**Graphs & Spreadsheets** 

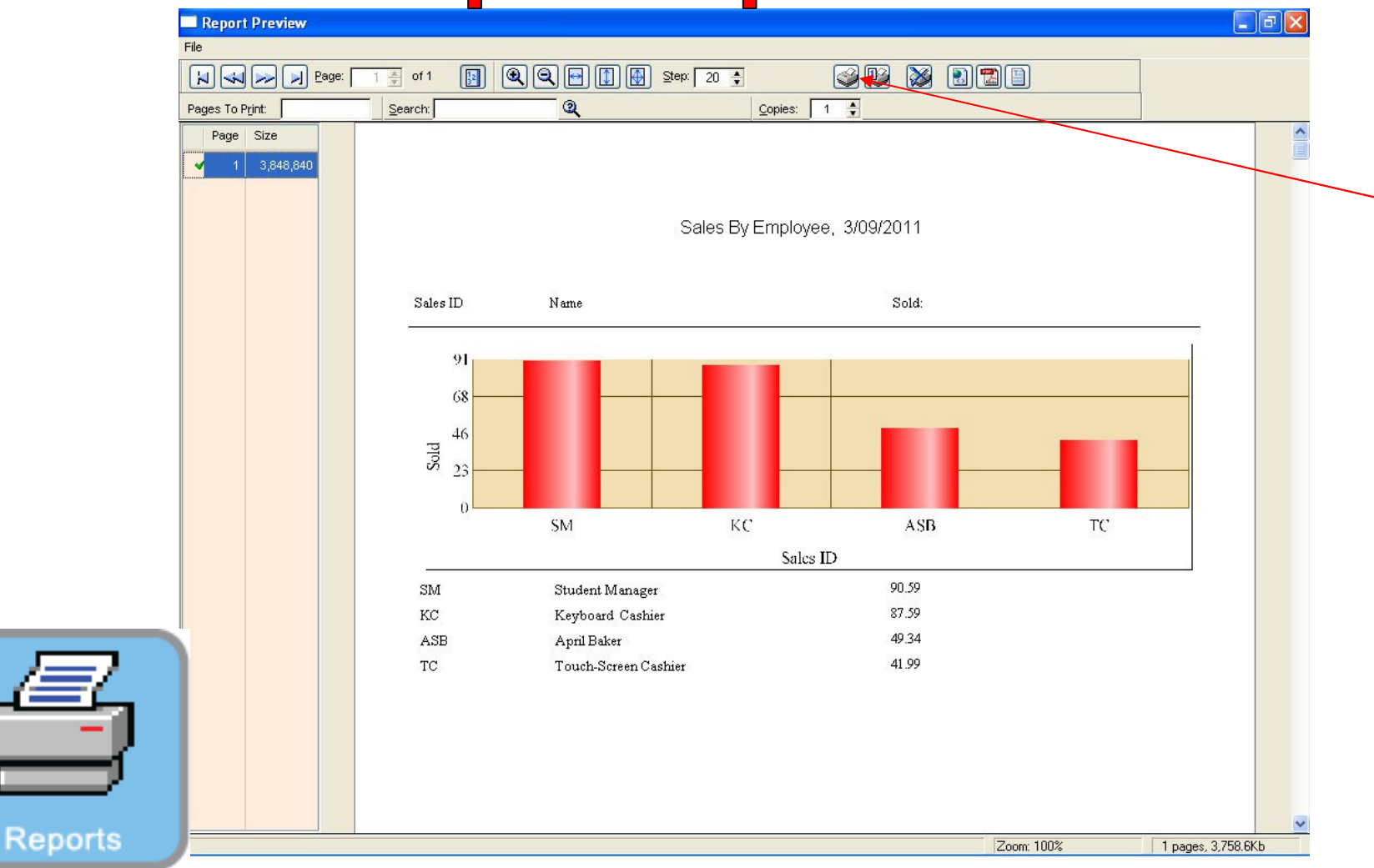

Sales by Employee Report:

1. Select Print